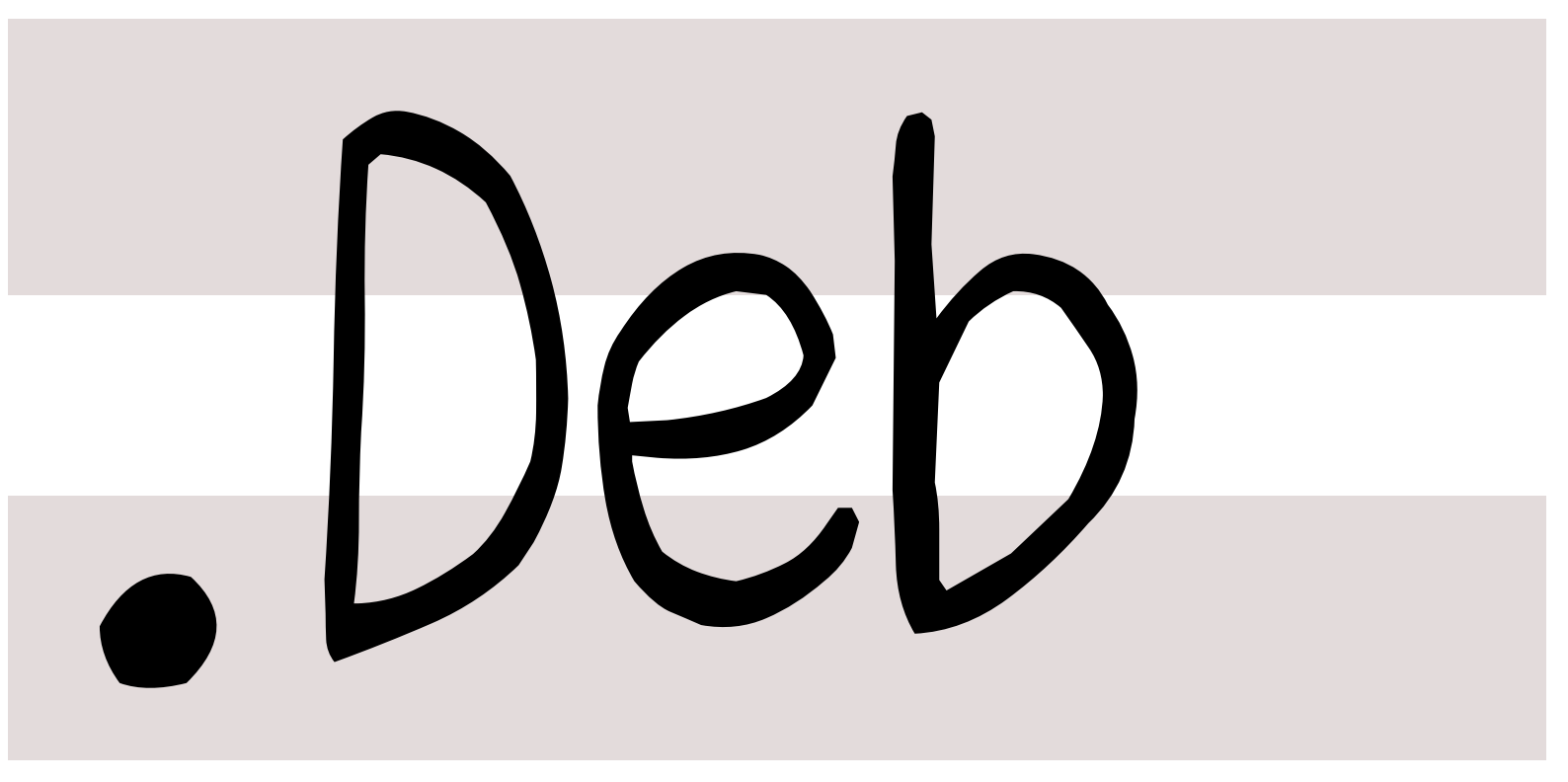

# 銀河系唯一のDebian専門誌

2013年7月20日

特集1: Debian armmp / Raspberry Pi

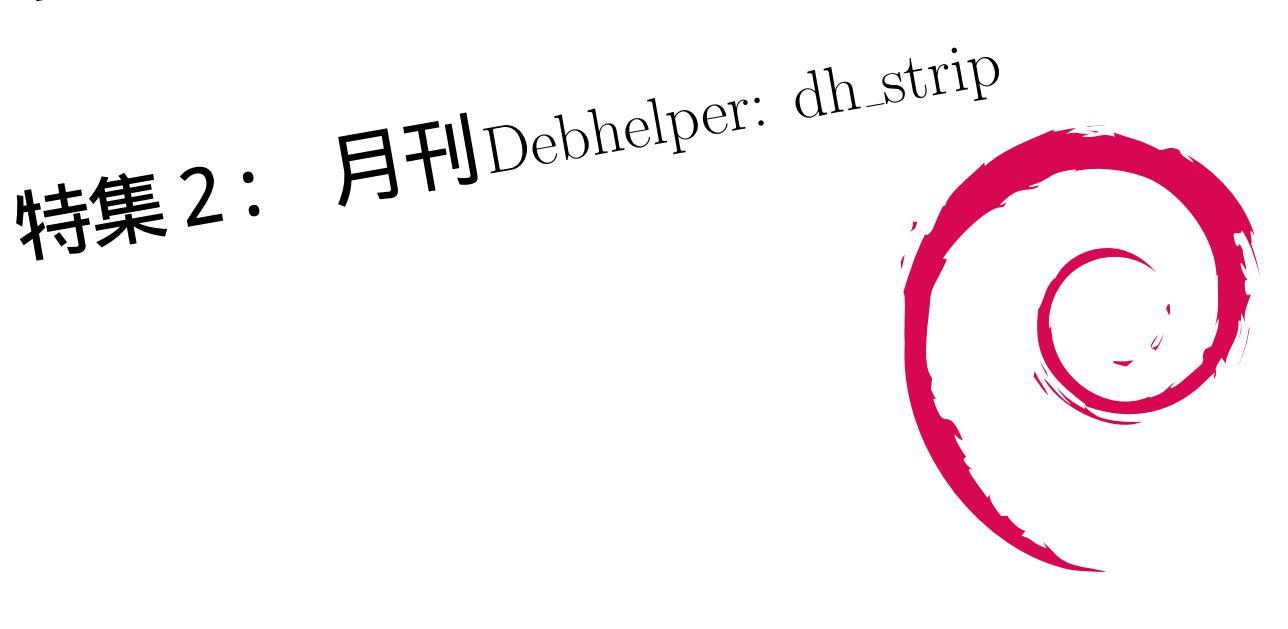

# 1 Introduction

上川 純一

今月の Debian 勉強会へようこそ。これから Debian の 世界にあしを踏み入れるという方も、すでにどっぷりとつ かっているという方も、月に一回 Debian について語りま せんか?

Debian 勉強会の目的は下記です。

- Debian Developer (開発者)の育成。
- 日本語での「<u>開発に関する情報</u>」を整理してまと
   め、アップデートする。

で出会える場を提供する。

- Debian のためになることを語る場を提供 する。
- Debian について語る場を提供する。

Debian の勉強会ということで究極的には参加者全員が Debian Package をがりがりと作るスーパーハッカーに なった姿を妄想しています。情報の共有・活用を通して Debian の今後の能動的な展開への土台として、「場」と しての空間を提供するのが目的です。

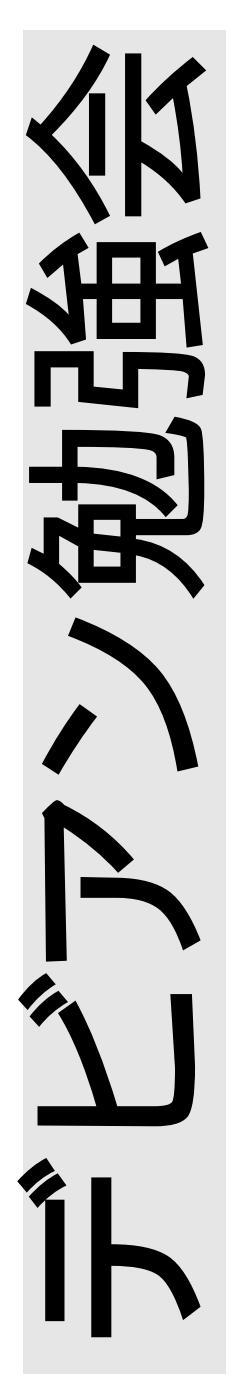

|     |                                    |   |     | フレーバ                    |
|-----|------------------------------------|---|-----|-------------------------|
| 目次  | ·                                  |   | 5.1 | はじめに                    |
|     |                                    |   | 5.2 | arm multi platform とその仕 |
| 1   | Introduction                       | 1 |     | 組み.............         |
| 2   | 事前課題                               | 3 | 5.3 | Debian <b>でのサポート</b>    |
| 2.1 | koedoyoshida                       | 3 | 5.4 | Debian でのカーネル提供と利       |
| 2.2 |                                    | 3 |     | 用方法............         |
| 2.3 | dictoss                            | 3 | 5.5 | 終わりに                    |
| 2.4 | mtoshi.g                           | 3 | 6   | 日刊 Debhelner dh strin   |
| 2.5 | 野島 貴英 ........                     | 3 | 61  |                         |
| 2.6 | 岩松 信洋 ..........                   | 3 | 0.1 |                         |
| 2.7 | 上川純一                               | 4 | 6.2 | dh_strip                |
| 2.8 | まえだこうへい                            | 4 | 6.3 | おわりに                    |
| 2   |                                    | F | 7   | raspberry pi            |
| 3   | Debian Trivia Quiz                 | 5 | 7.1 | はじめに                    |
| 4   | 最近の Debian 関連のミーティ                 |   | 7.2 | Raspbian                |
|     | ング報告                               | 6 | 7.3 | raspberry pi にデフォルトで    |
| 4.1 | <b>東京エリア</b> Debian <b>勉強会</b> 100 |   |     | 搭載されているセンサー             |
|     | 回目報告                               | 6 | 7.4 | おわりに                    |
| 5   | Debian linux kernel / armmp        |   | 8   | 索引                      |
|     |                                    |   |     |                         |

# 2 事前課題

今回の事前課題は以下です:

- 1. お使いのマシンに ARM はありますか? もしあるのでしたら、どのように使っているか教えてください。
- 2. Debian の ARM に期待していること、お願いしたいことがあれば教えてください。

この課題に対して提出いただいた内容は以下です。

#### 2.1 koedoyoshida

- お使いのマシンに ARM はありますか? もしあるのでしたら、どのように使っているか教えてください。 Raspberry Piを使ってます。とりあえずリモートアクセス用がメインですが、 I2C とかを使って外部 IO をやってみたいと思っています。
- Debian の ARM に期待していること、お願いしたいこ とがあれば教えてください。 省電力な環境を生かして ReadOnlyboot(でも定期的にセ キュリティ update はしたい)で放置できる環境とかが作 れるとよいですね。

# 2.2 吉野

- 1. 地図マシンです
- 2. なし

## 2.3 dictoss

- CuBox を持っている。 eSATA 端子があるのでファイル サーバのバックアップをするマシンとして使おうとした が、USB ポートから電源供給量が不足のため、HDD が 動かず使えていない。そのため単なる armel バイナリの お試しマシンになっている。
- 2. 新 Nexus7 で Debian が動いてほしい。

## 2.4 mtoshi.g

 お使いのマシンに ARM はありますか? ないっす Debian の ARM に期待していること、お願いしたいことがあれば教えてください。
 今のところないっす

#### 2.5 野島 貴英

上川 純一

- 2. NookColor 用の debian ネイティ ブブートが可能なイ メージ(というかインストーラ)が欲しいといってみるテ スト。

## 2.6 岩松 信洋

- お使いのマシンに ARM はありますか? もしあるのでしたら、どのように使っているか教えてください。 たくさんある。開発用とかビルドマシンとして使っています。 Raspberry Pi は家のゲートウェイマシンとして動いています。
- Debian の ARM に期待していること、お願いしたいことがあれば教えてください。 マルチメディア系が弱いので整備して欲しい。

2.7 上川純一

なし

# 2.8 まえだこうへい

- Armadillo J で自宅内の DHCP サーバとして使ってい ます (not Debian)。 OpenBlockS AX3 を、昨年夏ご ろにカッとなって作った iori というツール (最近話題の docker みたいなの)の開発環境として使っています。
- 2. 今は特にないですが、今後 ARM サーバの製品版が出て きた時に d-i でインストールできることでしょうか。

# 3 Debian Trivia Quiz

上川純一

ところで、みなさん Debian 関連の話題においついていますか? Debian 関連の話題はメーリングリストをよんでいる と追跡できます。ただよんでいるだけでははりあいがないので、理解度のテストをします。特に一人だけでは意味がわから ないところもあるかも知れません。みんなで一緒に読んでみましょう。

今回の出題範囲は debian-devel-announce@lists.debian.org や debian-devel@lists.debian.org に投稿 された内容と Debian Project News からです。

C 7.0

問題 1. Stefano Zacchiroli さんが新しく作成したサービ

スは? A chiebukuro.debian.net B 2ch.debian.net C sources.debian.net

O Sources. debrain.net

問題 3. Debian GNU/Hurd がリリースされましたが、 バージョンはいくつでしょう。 A 2013 B 3.141592

問題 2. 新しく FTP master チームに入った人は?

A Gergely Nagy B Kouhei Maeda

C Joerg Jaspert

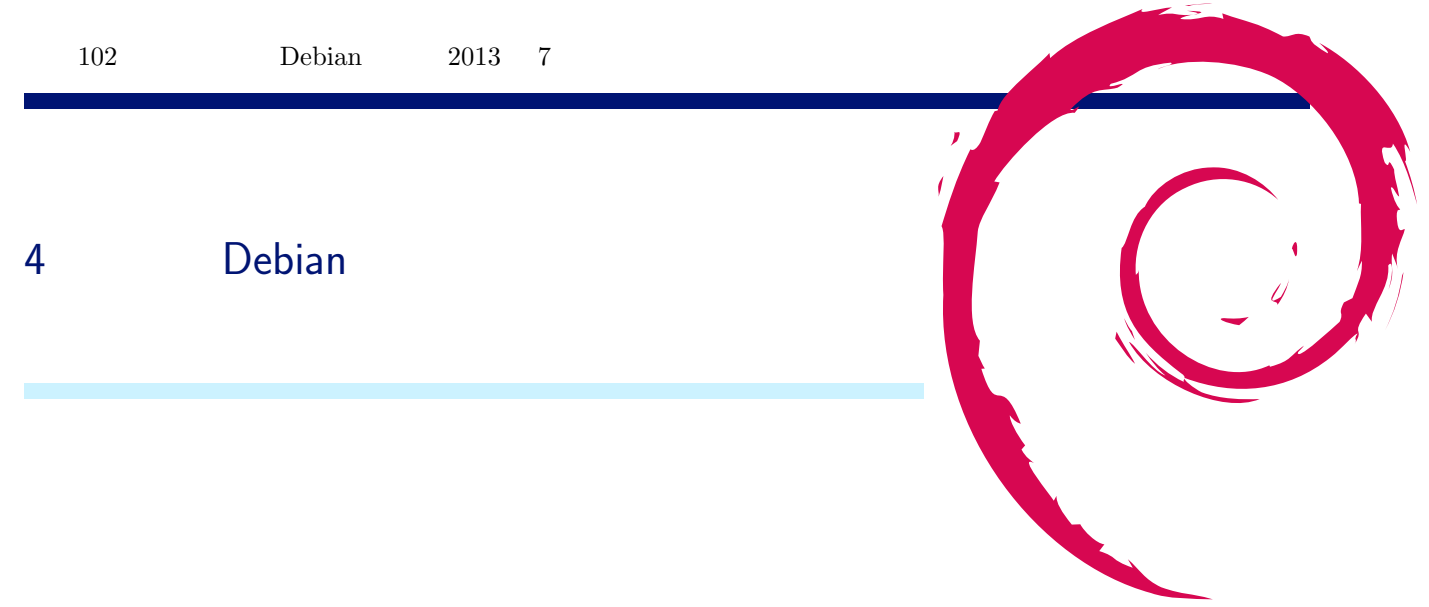

4.1 東京エリア Debian 勉強会 100 回目報告

```
5 Debian linux kernel / armmp \mathcal{I}\mathcal{V}-\mathcal{K}
```

#### 5.1 はじめに

Debian linux kernel の 3.9 から armhf アーキテクチャに armmp (ARM Multi Platform) フレーバが入りました。 本稿では armmp の仕組みと対応方法について説明します。

岩松 信洋

#### 5.2 arm multi platform とその仕組み

Linux kernel バージョン 3.8 ぐらいから arm multi platform(以下、ARMMP) サポートが入りました。これは 一つの linux kernel バイナリで複数の ARM Soc、ターゲットボードをサポートする仕組みです。今のところ、 mvebu ( Marvell SoCs)を筆頭に Versatile Express、 OMAP などがサポートされています。バージョン 3.11 ではほとんど の ARM SoC がサポートされる予定になっています。

複数 SoC やターゲットボードへの対応方法ですが、これはカーネル起動時に Device Tree (以下、DT)と呼ばれる ハードウェア情報を渡すことによって、カーネルを各デバイス向けに初期化し動作するようになります。

#### 5.2.1 ARMMP カーネルの起動方法

通常 Linux カーネルを起動する場合、 zImage だけで起動しますが、 ARMMP や最近の ARM 向けカーネルは DT が必要になっています。 DT を絡めたカーネル起動方法は 3 つほどあります。起動方法別に Linux 上での操作 linux \$が linux 上での操作 ) と U-Boot \*1上での操作 u-boot\$は U-boot 上での操作 )を以下に紹介します。

zImage に dtb (DT blob。DT のバイナリ)を付加する。そしてその zImage で起動する。
 まずカーネルの CONFIG\_ARM\_APPENDED\_DTB が必要です。有効になっていない場合は有効にしましょう。
 そしてビルドされた zImage と dtb を結合します。

linux\$ cat arch/arm/boot/zImage arch/arm/boot/dts/armada-xp-openblocks-ax3-4.dtb > arch/arm/boot/zImage+dtb

上で作成した zImage+dtb をターゲット機器上にコピーします。以下の例は tftp を使って 0x2000000 にコピーし ています。 0x2000000 はターゲットによって異なるので環境に合わせて変更してください。そして go コマンドに ロードしたアドレスを指定して実行し、カーネルを起動させています。

```
u-boot$ tftpboot 2000000 zImage+dtb
u-boot$ go 2000000
```

2. 1. で作成した zImage を uImage に変換して起動する。

以下は 結合したイメージを uImage 形式に変換しています。最初の make uImage では zImage を uImage に変

 $<sup>^{*1}</sup>$  U-Boot は ARM 組込機器でよく利用されるブートローダ

換していますが、その後 zImage と dtb を結合(zImage+dtb)し、 arch/arm/boot/.uImage.cmd を使って結 合したイメージを uImage(uImage+dtb)に変換しています。\*<sup>2</sup>

```
linux$ make uImage
linux$ cat arch/arm/boot/zImage arch/arm/boot/dts/armada-xp-openblocks-ax3-4.dtb > arch/arm/boot/zImage+dtb
linux$ 'cut -f 3- -d ' ' < arch/arm/boot/.uImage.cmd | sed -e 's/zImage/zImage+dtb/g' -e 's/uImage/uImage+dtb/g''</pre>
```

起動に利用するフォーマットが uImage 形式の場合、 go コマンドではなく bootm コマンドのを使います。

u-boot\$ tftpboot 2000000 uImage+dtb u-boot\$ bootm

これらの方法は ARMMP ではない SoC 単体で DT を使う場合のみ有効です。カーネルがロードされるアドレス などは SoC やボード毎に異なるのですが、 SoC 単体ではカーネルのコンフィグ情報としてこれらを持っているの で上記の説明で uImage が作成できます。しかし ARMMP の場合は SoC 毎にこれらの値が異なるのでターゲット SoC 毎にこれらの値を変更する必要があります。 ARMMP で実行すると以下のようなエラーになるでしょう。

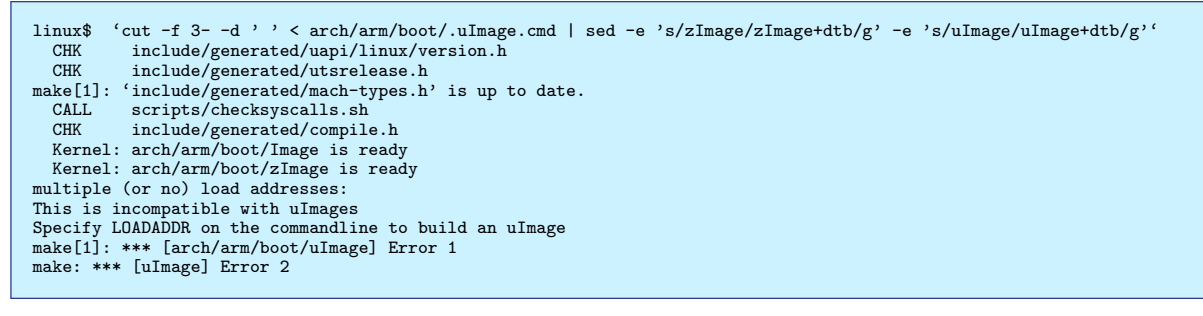

ロードアドレスなどの情報は mkimage \*3 で指定できます。\*4

```
-a でロードアドレス、-e でエントリポイントアドレスを指定します。
```

```
linux$ cat zImage foo.dtb > zImage+dtb
linux$ mkimage -A arm -O linux -T kernel -C none -a 0x2000000 -e 0x2000040 -n 'Linux-marvell' -d arch/arm/boot/zImage+dtb arch/arm/boot/
```

\*5

3. uImage と dtb blob 別に読み込んで起動する。

ARMMP は 一つのバイナリで複数の ARM SoC、ボードをサポートすることが目的なので、上記の方法ではサ ポートできません。よって、 uImage と dtb blob を分けて起動させるのが理想です。 U-Boot の場合は カーネル を起動するコマンド bootm を使います。

linux\$ mkimage -A arm -O linux -T kernel -C none -a 0x2000000 -e 0x2000040 -n 'Linux-marvell' -d arch/arm/boot/zImage arch/arm/boot/uImage

u-boot\$ tftpboot 2000000 uImage u-boot\$ tftpboot 3000000 dtb u-boot\$ bootm 2000000 - 3000000

bootm コマンドの 第1引数は uImage がロードされているアドレス、第2引数は uInitrd(initrd イメージの uImage) がロードされているアドレス、第3引数には dtb がロードされているアドレスを指定します。-は 指定 なしを意味します。

ちなみに dtb の格納されてるアドレスはブートローダによってカーネル起動時の r2 レジスタに設定され、カー ネルが指定されているアドレスからデータを読み込み起動する用になっています。これは Linux カーネルの Documentation/arm/Booting に書かれています。

 $<sup>^{*2}</sup>$ 後述する  $\mathrm{mkimage}$  を直接呼んでもよい

<sup>&</sup>lt;sup>\*3</sup> U-Boot 用のイメージを作成するツール。

 $<sup>^{*4}</sup>$  arch/arm/boot/.uImage.cmd 内では mkimage を呼んでいる

<sup>\*&</sup>lt;sup>5</sup> カーネル開発者は./scripts/mkuboot.sh を使う事が多いかも。

#### 5.2.2 カーネルモジュールの対応

カーネルモジュールも DT によって設定できます。必要なカーネルドライバを組み込みにしてカーネルを起動させるの もよいのですが、 ARMMP の場合カーネルが肥大化しますので、 SoC のコア部分は最低限の機能は組み込みに設定し、 各デバイス用ドライバはモジュールにして initrd などからロードするようにするのがよいでしょう。 Debian の場合はサ ポートボード毎に zImage を用意せず、上記の方法で対応しています。

#### 5.3 Debian でのサポート

Debian の armhf アーキテクチャの armmp フレーバ は上記で説明した機能を持ったカーネルをサポートするためのも のです。今回 Plat'Home さん<sup>\*6</sup> の Openblocks AX3 を Debian でサポートするために実装しました。 AX3 は mvebu という Marvell 製 SoC をまとめている SoC アーキテクチャとしてサポートされているのですが、これは ARMMP サ ポートのみで実装されているので、 Debian 側でも ARMMP サポートする必要がありました。また、他の今後 ARM カーネルは ARMMP に移行することが決定していたので、誰かやる必要があったというのも理由の一つです。

#### 5.4 Debian でのカーネル提供と利用方法

Debian はカーネルイメージを uImage で提供していません。 uImage で提供した場合、カーネルがロードされるアド レスが固定値になってしまうので、複数のデバイスをサポートできません。 Debian では カーネルを zImage(vmlinuz) として提供しています。

しかしこのままでは U-Boot を使ったデバイスなどで使う場合に手間がかかるので、 Debian では flash-kernel<sup>\*7</sup> パッ ケージでサポートしています。

flash-kernel は設定されたデータをもとにカーネルや initrd を U-Boot などで扱える形式に変換し、フラッシュメモリ に書き込む機能等を提供します。

データの形式は以下のようになります。このデータは/usr/share/flash-kernel/db/all.db に記述されます。

```
Machine: Marvell Armada 370/XP (Device Tree)
Kernel-Flavors: armmp
DTB-Id: armada-xp-openblocks-ax3-4.dtb
DTB-Append: yes
U-Boot-Kernel-Address: 0x2000000
U-Boot-Device: /dev/sda1
Boot-Kernel-Path: /boot/uImage
Boot-Initrd-Path: /boot/uImage
Boot-Initrd-Path: /boot/uInitrd
Required-Packages: u-boot-tools
Bootloader-Sets-root: no
```

flash-kernel を実行すると設定されているデータと起動しているカーネル情報 /proc/cpuinfo、または/proc/device-tree/model)を元にカーネルと inittd を変換し、インストールします。

: Marvell Armada 370/XP (Device Tree) : 0000 \$ cat /proc/cpuinfo | tail -3 Hardware Revision Serial : 00000000000000000 \$ flash-kernel Generating kernel u-boot image... done. Installing new uImage. Generating initramfs u-boot image... done. Installing new uInitrd. Installing new dtb. \$ ls /boot System.map-3.10-1-armmp initrd.img-3.10-1-armmp uInitrd uImage config-3.10-1-armmp vmlinuz-3.10-1-armmp

flash-kernel によって作成されたイメージを使った起動方法はボード毎に異なります。 OpenBlocks AX3 の場合は以下

<sup>\*6</sup> http://www.plathome.co.jp/

<sup>\*7</sup> http://packages.qa.debian.org/f/flash-kernel.html

```
$ ide reset
$ ext2load ide 0 2000000 /boot/uImage
$ ext2load ide 0 3000000 /boot/uInitrd
$ bootm 2000000 3000000
```

## 5.5 終わりに

ARMMP の仕組みと、 Debian の対応方法について説明しました。 flash-kernel のデータはぷらっとホームさんと相談して入れようと思っているのでまだコミットされていません。数日後にはパッチが BTS に上がるでしょう。 OpenBlocks A6 もサポートします。また、エントリーポイントを設定する項目と DT の model を指定する項目がないのでこれも対応する必要があります。パッチはつくってあるので後日 BTS します。あと、残作業としてはカーネル 3.10 では mvebu が動作しない(他でも同じかも)のでパッチを当てる必要があります(コミット: faefd550c45d8d314e8f260f21565320355c947f)。これも BTS します。ということでまだまだやることはたくさんあります。

# 6 月刊Debhelper dh\_strip

## 6.1 今月のコマンド

今月は dh\_strip を取り上げます。紙面の都合で dh\_strip の1コマンドの紹介に今回はとどめておきます。

#### 6.2 dh\_strip

dh\_strip コマンドは、"debian/tmp/"等のビルドディレクトリ以下を再帰的に探し回り、ビルドしたばかりの実行 ファイルのバイナリ、共有ライブラリのバイナリ、静的ライブラリのバイナリを見付けると、片っ端からバイナリに含まれ ているデバッグシンボルを取り除いてくれます。

野島 貴英

また、別途コマンドラインオプションを指定すると、取り除いたデバッグシンボルを別ファイルに取り置きます。このため、dh\_strip コマンドは\*-dbg パッケージ作成の時に重要な役割を持ちます。

#### 6.2.1 すでに発表済みの件

実は、 dh\_strip の\*-dbg パッケージを作成する為の動作については、大統一 Debian 2012 のセッションである 「 debug.debian.net 」[1] のプレゼン資料に詳しいので、こちらを参照してください。

また、\*-dbg パッケージを使って実際にデバッグをしてみる件については、大統一 Debian 2013 のセッションである 「gdb+python 拡張を使ったデバッグ手法」[2] に紹介していますので、こちらも参照ください。

ここでは、これらの発表で扱わなかった件を重点的に記載します。

#### 6.2.2 debug/\*.so,lib\*\_g.a ファイルの扱い

dh\_strip コマンドは、元々デバッグ用途として用意されている debug/\*.so ファイルや、 lib\*\_g.a ファイルについては、何も処理を行いません。

#### 6.2.3 コマンドラインオプションと動作

dh\_strip コマンドは表1のコマンドラインオプションを解釈します。

#### 6.2.4 COMPATIBILITY LEVEL での動作の違い

dh\_strip はソースパッケージに含まれる debian/compat で指定される COMPATIBILITY LEVEL により、振る 舞いが変わります。

-dbg-package オプション指定時の振る舞いの違いは表 2 に、また、-k/-dbg-package オプション指定時に生成されるデバッグシンボルファイルの違いについて表 3 に、記載します。

| オプション名          | 動作                                                    |
|-----------------|-------------------------------------------------------|
| man debhelper 記 | こちらは全 debhelper に共通のオプションです。動作は man debhelper に記載されてい |
| 載のオプション         | たり、以前の月刊 debhelper で説明されているとおりとなりますので、ここでは割愛しま        |
|                 | す。                                                    |
| -Xitem, –       | item で指定されるファイル名を持つバイナリを処理の対象から外します。複数のファイル           |
| exclude=item    | を指定したい場合は、繰り返し指定すると指定できます。例: dh_strip -Xfile1 -Xfile2 |
| -dbg-           | *-dbg パッケージを作る際に、デバッグシンボルを格納するパッケージ名を指定する為に利          |
| package=package | 用します。通常、*-dbg パッケージを作る場合は、こちらのオプションを利用する事となり          |
|                 | ます。なお、ソースパッケージにある debian/compat で指定される COMPATIBILITY  |
|                 | LEVEL で振る舞いが異なります(後述)。                                |
| -k              | 分離したデバッグシンボルをバイナリパッケージに含める場合にこちらのオプションを利              |
|                 | 用します。この場合、出来上がったパッケージにはバイナリの他に、分離したデバッグシ              |
|                 | ンボルも/usr/lib/debug/以下に含まれる形で収録されます。-dbg-package が同時に指 |
|                 | 定されると、-dbg-packageの指定の方が優先されます。                       |

表1 dh\_strip コマンドラインオプション

| COMPATIBILITY | -dbg-package 指定時の動作                                                                                                    |
|---------------|----------------------------------------------------------------------------------------------------|
| LEVEL         |                                                                                                    |
| 4以下           | "dh_strip -dbg-package=xxxx -dbg-package=yyyy"のように-dbg-package を複数<br>指定する事が出来ます。ここで、こちらで指定した名前(xxxx や、yyyy)に合致するパッ<br>ケージを処理する際、"パッケージ名-dbg"というパッケージ名を*-dbgパッケージのパッ<br>ケージ名として自動的に利用します。また、ソースパッケージに含まれる debian/control                                                                                                    |
|               | には、これら*-dbg パッケージの為の記述は不要となります。                                                                                                    |
| 5以上           | -dbg-package は1つ指定するのが原則となります。もし複数指定した場合は、最初に指定された内容のみ利用されます。また、-dbg-package=xxxxx とすると、デバッグシン<br>ボルを格納するパッケージ名として、xxxxx がそのまま使われます。例えば、libfoo パッ<br>ケージと、foo パッケージを構築し、これらパッケージに含まれているバイナリのデバッ<br>グシンボルを foo-dbg パッケージに全部入れるには、-dbg-package=foo-dbg と指定し<br>ます。また、ソースパッケージに含まれる debian/control には、生成予定の*-dbg パッ<br>ケージの為の記述は必須となり、万一記載されていない場合はエラーとして扱われ、この<br>場合は dh_strip はエラーを表示して終了します。 |

表2 COMPATIBILITY LEVEL と-dbg-package オプションの振る舞いの違い

#### 6.2.5 デバッグシンボル

dh\_strip で取り分けられるデバッグシンボルは、 elf バイナリベースのシステム<sup>\*8</sup>であれば、 DWARF[3] をベースとし た形式のファイルとなります。

ここで DWARF は、コンパイラを用いて CPU の命令に直接変換するようなコンパイル言語(C/C++等)を用いて作成したバイナリを対象として、ソースレベルのデバッグを行う場合に必要な/便利な情報を格納する為に作られた、よくできたフォーマットです。元々は System V 用のデバッガである sdb の為に Bell 研で開発されたフォーマットがベースとのことです<sup>\*9</sup>。 DWARF は、"Debugging With Attributed Record Formats"の略とのことです。

図1にバイナリと、デバッグシンボルの中身を簡単に図示します。

#### 6.2.6 デバッグシンボルファイルの情報を覗いてみる

実はバイナリや、デバッグシンボルの中身を見る方法は知っておくと、いろいろデバッグ等で役立つ場面が多いです。以 下に簡単に参照する方法を載せます。

<sup>&</sup>lt;sup>\*8</sup> お馴染みの i386/amd64 用 linux の場合等

<sup>\*9</sup> Bell 研とか、 System V とか、今ではもう完全にオッサンホイホイな用語となってしまいました...

| COMPATIBILITY<br>LEVEL | -k/-dbg-package 指定時のデバッグシンボルファイルの違い                                                                                                    |
|------------------------|----------------------------------------------------------------------------------------------------|
| 8以下                    | "/usr/lib/debug/+ バイナリのインストール先パス/+ バイナリファイル名"に格納され<br>るようにデバッグシンボルファイルが生成されます。また、デバッグに関する情報はコン<br>パイラが生成したままの形で保存されるため、デバッグシンボルファイルのサイズは大き<br>くなりがちです。                                                                                                    |
| 9以上                    | バイナリが BuildID[2] を含んでいる場合は、"/usr/lib/debug/.build-id/BuildID の<br>上位 2 桁/+BuildID の残りの桁 +.debug"に格納されるようにデバッグシンボルファイ<br>ルが生成されます。 BuildID を含んでいなければ COMPATIBILITY LEVEL 8 以下<br>と同様のファイル名となります。また、 BuildID の有無にかかわらず、デバッグに関する<br>情報は zlib により圧縮されて格納されます。そのため、デバッグシンボルファイルのサイ<br>ズはできるだけ小さくなるようになっています。 |

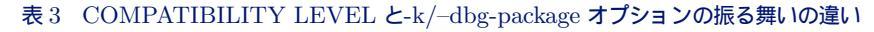

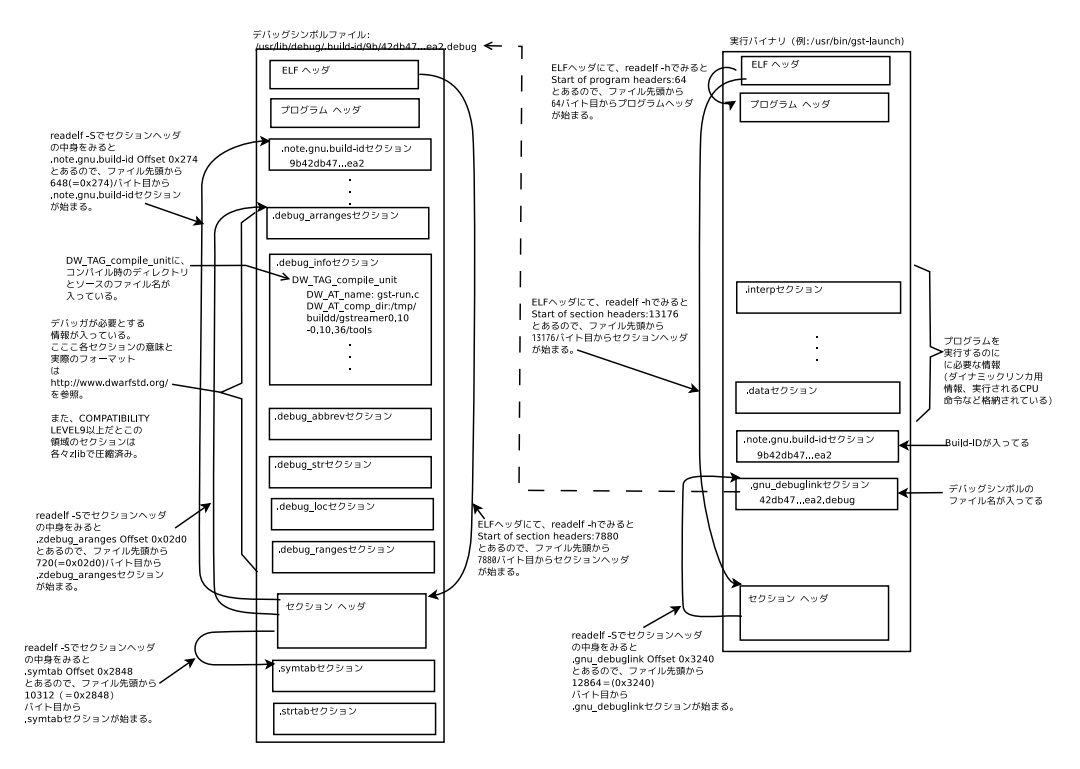

図1 バイナリと、デバッグシンボルの中身

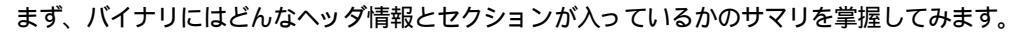

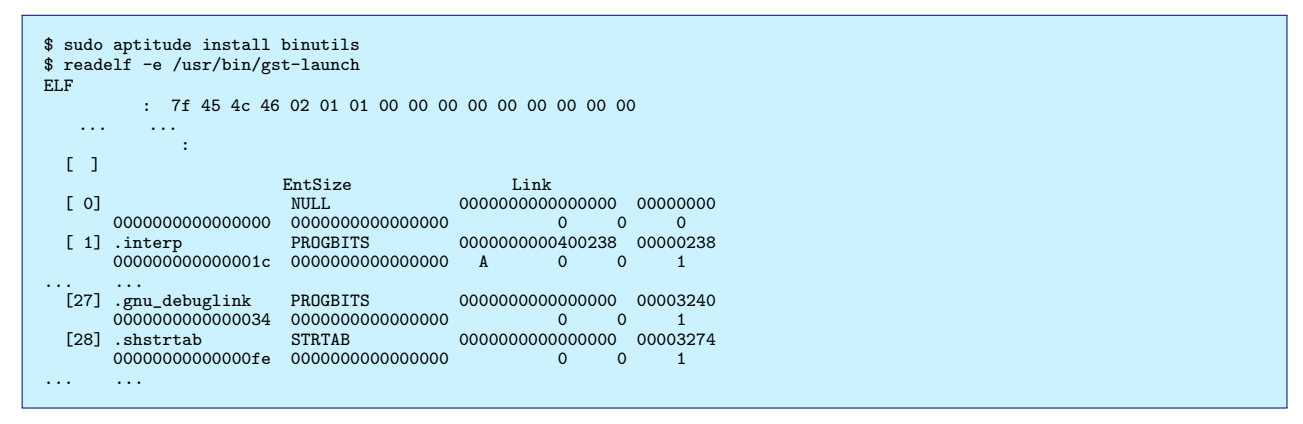

次にどんなデバッグシンボルファイルが使われる予定かを見てみます。

| \$ readelf -x .gnu_debuglink /usr/bin/gst-launch<br>ヤクション '.gnu debuglink'の 十六進数ダンプ: |                     |          |                  |  |
|--------------------------------------------------------------------------------------|---------------------|----------|------------------|--|
| 0x0000000 3432646                                                                    | 2 34373631 31386162 | 32623831 | 42db476118ab2b81 |  |
| 0x00000010 3034316                                                                   | 1 63643830 65343565 | 38396534 | 041acd80e45e89e4 |  |
| 0x0000020 3238396                                                                    | 5 61322e64 65627567 | 00000000 | 289ea2.debug     |  |
| 0x0000030 dbf8060                                                                    | d                   |          |                  |  |
| \$                                                                                   |                     |          |                  |  |
|                                                                                      |                     |          |                  |  |

デバッグシンボルのファイル名の形式から、 COMPATIBILITY LEVEL 9 のソースパッケージで構築さ れたデバッグシンボルファイルである事がわかります。このため、 BuildID から、/usr/lib/debug/.buildid/9b/42db476118ab2b81041acd80e45e89e4289ea2.debug がデバッグシンボルのファイルとなります。

次にデバッグシンボルファイルから、ビルド時のディレクトリ位置を求めてみます。

| \$ aptitutde install libgstreamer0.10-0-dbg<br>\$ readelf -wi /usr/lib/debug/.build-id/9b/42db476118ab2b81041acd80e45e89e4289ea2.debug   lv<br>.debug_info セクションの内容:                                    |  |  |  |  |
|----------------------------------------------------------------------------------------------------|--|--|--|--|
| コンパイル単位 @ オフセット 0x0:<br>長さ: 0x1b3b (32-bit)<br>パージョン: 2<br>Abbrev Offset: 0x0<br>ポインタサイズ:8<br><0> <b>: 省略番号: 1 (DW_TAG_compile_unit)<br/><c> DW_AT_producer : (間接文字列、オフセット: 0x442): GNU C 4.7.2</c></b> |  |  |  |  |
| <10> DW_AT_language : 1 (ANSI C)<br><11> DW_AT_name : (間接文字列、オフセット: 0x57a): gst-run.c                                                                                                    |  |  |  |  |
| <15> DW_AT_comp_dir : (間接文字列、オフセット: 0x36b): /tmp/buildd/gstr<br>eamer0.10-0.10.36/tools<br>中略                                                                                                    |  |  |  |  |

.debug\_info セクションに定義されている、DW\_TAG\_compile\_unit の結果から、ディレクトリ/tmp/buildd/gstreamer0.10-0.10.36/tools に配置されている gst-run.c がコンパイルされている事がわかります。

では、この結果を元に、 gdb の set substitute-path を使って gdb でソースの閲覧をやってみます<sup>\*10</sup>。

```
$ pwd
/home/yours/src/gstreamer/
$ apt-get source gstreamer0.10-tools/sid
$ gdb --args /usr/bin/gst-launch
 ...中略....
Reading symbols from /usr/bin/gst-launch...Reading symbols from /usr/lib/debug/.build-id/9b/42db476118ab2b81041acd80e45e89e
4289ea2.debug...done.
(gdb) set substitute-path /tmp/buildd/ /home/yours/src/gstreamer/
(gdb) b main
(gdb) run
(gdb) l
313
                return candidates;
             }
314
315
316
              int
317
              main (int argc, char **argv)
318
              {
                GHashTable *candidates;
319
320
                gchar *dir;
```

無事ソース閲覧ができています。

## 6.3 おわりに

今回は、 dh\_strip コマンドをネタに、デバッグシンボルファイルの中を覗き、その結果を元に最後は gdb でソース閲 覧ができるようになるまでをやってみました。

また、dh\_stripの周辺技術を見てみると、ソースコードのデバッグができるようになる為に、とても多くの人の成果物を活用していることが実感できました。

<sup>\*&</sup>lt;sup>10</sup> なお、本方法は、 2013 年大統一 Debian 勉強会 [2] の当時では、自分がまだ見つけていなかった方法でして... これで gdb の dir コマンドを使わなくて済み、今後は\*-dbg パッケージを導入するだけで便利にソースの閲覧できるようになります。

# 参考文献

- [1] 2012 年大統一 Debian 勉強会「debug.debian.net」, http://gum.debian.or.jp/2012/
- [2] 2013 年大統一 Debian 勉強会「gdb+python 拡張を使ったデバッグ手法」、http://gum.debian.or.jp/2013/slide\_data\_list
- [3] The DWARF Debugging Standard, http://www.dwarfstd.org/Home.php

# 7 raspberry pi

## 7.1 はじめに

raspberry pi は市販されている安価な ARM のボードです。日本国内であれば RS Components から直販されてい ま<u>す。</u>

上川 純一

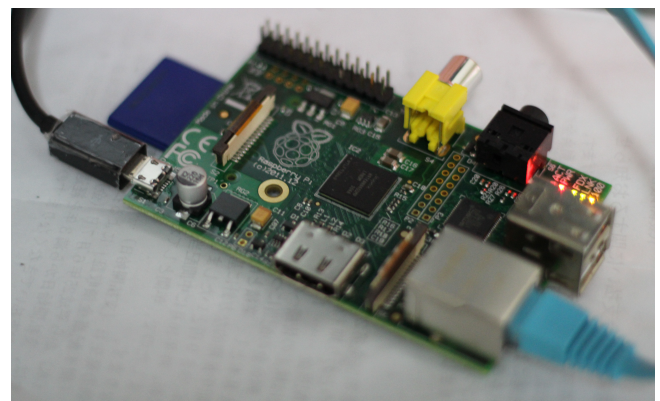

Debian が動くデバイスという観点でみると、 CPU として ARM1176JZF-S が搭載されているデバイスです。 ARM11 (ARMv6) で、ハードウェアで浮動少数点演算ができる VFP が搭載されており、 ARMv7 以降の機能である NEON には対応していません。

HDMI 出力、イーサネット、 USB ホストなどがあるため、モニタとキーボードを接続すると普通のパソコンのように 利用できるようになっています。電源は micro USB 端子で、 1A 以上が供給できるようになっている最近のスマートホン 用の電源であれば流用できます。

#### 7.2 Raspbian

Raspberry pi 用の Linux ディストリビューションの一つが Raspbian です。今回はそれを採用します。

#### 7.2.1 Raspbian でなにがうれしいのか?

Debian そのものではなく Raspbian を利用する理由はなんでしょうか。インストール画面がカスタマイズされていま すが、それ以外に何のメリットがあるのでしょうか。 Debian GNU/Linux の wheezy 時点の安定版でサポートされて いるアーキテクチャは 2 つあり、 armel と armhf です。

raspberry pi は armel で動作します。しかし、 armel は armv4 互換で、 armv6 の機能を生かしてくれません。 armv6 では VFPv2 (ARM の浮動小数点ユニット) や SIMD( 整数演算がストリーミング計算できる) 命令ができる ことになっているので、それを利用しない手はないです。一方ハードウェア浮動小数点命令を活用する設定になっている armhf は一方で armv7 以上でのみ動くので、 armv6 では動いてくれません。 そこで登場するのが Raspbian です。これは armv6, VFP 対応で Debian パッケージをコンパイルしなおしたディストリビューションです。

アーキテクチャ名は armhf となっており、 Debian の armhf アーキテクチャのパッケージをそのままインストールすることができますが、実行してもサポートされていない命令を実行した時点でエラーを出力するようです。

|              | dpkg アーキテクチャ表示         | 浮動小数点演算 ABI | 命令セットアーキテクチャ           |
|--------------|------------------------|-------------|------------------------|
| Debian armel | armel                  | soft        | armv4                  |
| Debian armhf | $\operatorname{armhf}$ | hard        | $\operatorname{armv7}$ |
| raspbian     | $\operatorname{armhf}$ | hard        | armv6                  |

表4 各 Debian arm アーキテクチャの違い

#### 7.2.2 インストール

rapbian はインストール済の SD カードを入手するという事も可能ですが、そうでない場合は本体だけでインストール が完了する手順というのはおそらくないので、別途パソコンを用意してください。 SD カードを用意して、配布されている SD カードの起動イメージを dd で書きこみ、本体に挿入して起動するだけでよいです。 [1, 2]

HDMI でモニターに接続して、USB でキーボードを接続して、イーサネット\*<sup>11</sup>も結線しておきます。電源となる USB ケーブルを接続すると LED が点灯して起動します。しばらく起動メッセージが表示され、完了するとメニューが表示されます。

SD カードのイメージを書き込むとなるとパーティションのサイズが気になるかもしれませんが、ファイルシステムを SD カード全体の大きさへ拡張するなどの操作がメニューにあります。

localeの設定とかはあとで適当にやりましょう。

\$ sudo dpkg-reconfigure locales

#### 7.2.3 便利な小技

raspberry pi 自体に HDMI 出力や USB などがついているため、メイン開発機として利用することも可能ではありま すが、通常は別のマシンなどがあって作業することになると思います。そのときに便利なのが avahi-daemon と sshfs です。

avahi-daemon をいれておけば mdns 対応のクライアントからなら "raspberrypi.local" というホスト名で接続できる ようになります。

ssh の設定はするだろうから、 sshfs でファイルシステムをマウントしておけばファイルの共有が楽にできます。 sshfs は ssh の接続さえできればファイルシステムをマウントできるので便利です。個人的には最近はファイル共有は sshfs か git を使っています。

sshfs corei7.local:path/to/work ./mnt/

#### 7.2.4 Raspbian での呼び出し規約

Raspbian(armhf)では armel と違い、浮動小数点関連の関数の呼び出し規約自体も変わり、使えるレジスタとして r0-r31 だけでなく d0-d31 も利用できるようになります。

具体的なコンパイル例を見てみましょう。 C++ のコード例があった場合にこれがどうコンパイルされるかを見てみます。

<sup>\*&</sup>lt;sup>11</sup> 本体には物理的に RTC( 時計)が搭載されていないため、起動時に現在時刻が設定されません。ネットワークにつながっている場合はネット ワークから時間を取得することになるので通常は問題にはならないようですが、びっくりします。

表 5 1000000000 回 double の掛け算を行うループを実行するのにかかる時間(砂)、一回試行

|     | armel | $\operatorname{armhf}$ | amd64(corei7) |
|-----|-------|------------------------|---------------|
| -01 | 4.5   | 4.6                    | 0.35          |
| -O0 | 134   | 130                    | 2.6           |

double a = 1.1; double b = 2.3; cout << a\*b;</pre>

armel: mfloat-abi=soft の場合のアセンブリの出力例。 double が r レジスタで扱われていて、ライブラリコールが行

## われています。

| 30: | e50b4018 | str | r4, [fp, #-24]              |
|-----|----------|-----|-----------------------------|
| 34: | e24b1014 | sub | r1, fp, #20                 |
| 38: | e8910003 | ldm | r1, {r0, r1}                |
| 3c: | e24b301c | sub | r3, fp, #28                 |
| 40: | e893000c | ldm | r3, {r2, r3}                |
| 44: | ebffffe  | bl  | 0 <aeabi_dmul></aeabi_dmul> |

armhf: mfloat-abi=hard のアセンブリ出力例。 ABI が変わり、 d レジスタで関数呼び出しの値が渡されるようにな

```
り、 vmul で掛け算が行われています。
```

| 34:       ed1b6b05       vldr       d6, [fp, #-20]; 0xffffffec         38:       ed1b7b07       vldr       d7, [fp, #-28]; 0xffffffed         3c:       ee267b07       vmul.f64       d7, d6, d7         40:       e59f0028       ldr       r0, [pc, #40]; 70 <main+0x70>         44:       eeb00b47       vmov.f64       d0, d7         48:       ebffffe       b1       0 &lt;_ZNSolsEd&gt;         4c:       e3a03000       mov       r3, #0</main+0x70> | 30:<br>34:<br>38:<br>3c:<br>40:<br>44:<br>48:<br>4c: | e50b4018<br>ed1b6b05<br>ed1b7b07<br>ee267b07<br>e59f0028<br>eeb00b47<br>ebffffe<br>e3a03000 | <pre>str r4, [fp, #-2 vldr d6, [fp, #-2 vldr d7, [fp, #-2 vmul.f64 d7, ldr r0, [pc, #40 vmov.f64 d0, bl 0 &lt;_ZNSolsEd mov r3, #0</pre> | 4]<br>0] ; 0xffffffec<br>8] ; 0xfffffe4<br>d6, d7<br>] ; 70 <main+0x70><br/>d7<br/>&gt;</main+0x70> |
|----------------------------------------------------------------------------------------------------|------------------------------------------------------|---------------------------------------------------------------------------------------------|----------------------------------------------------------------------------------------------------|----------------------------------------------------------------------------------------------------|
|----------------------------------------------------------------------------------------------------|------------------------------------------------------|---------------------------------------------------------------------------------------------|----------------------------------------------------------------------------------------------------|----------------------------------------------------------------------------------------------------|

#### 7.2.5 hard float はどれくらい速度向上に貢献するのか?

気になったので掛け算の速度をベンチマークしてみたのですが、サブルーチンを呼び出すコードになっている armel と vmul.64 を直接呼ぶようになっている armhf の違いがよくわからんでした。もっと劇的に違うと思ったのに。

```
double mulbench(int iter, double a, double b) {
  double c;
for (int i = 0; i < iter; ++i) {</pre>
  c = a * b;
}
  return c;
}
int main(int argc, char** argv) {
   cout << mulbench(atoi(argv[1]), 1.2, 3.5) << endl;</pre>
  return 0;
}
```

# 7.3 raspberry pi にデフォルトで搭載されているセンサー

Raspberry pi は外部センサーを付けないと何もできない感じがしますが実は一部計測できるものもあります。電圧と CPU の温度がそれです。

温度を表示してみましょう。ミリ度 C で表示されるようです。今の温度は 55 度のようです。

```
$ cat /sys/class/thermal/thermal_zone0/temp
55148
```

時系列で温度のグラフを作ってみました。

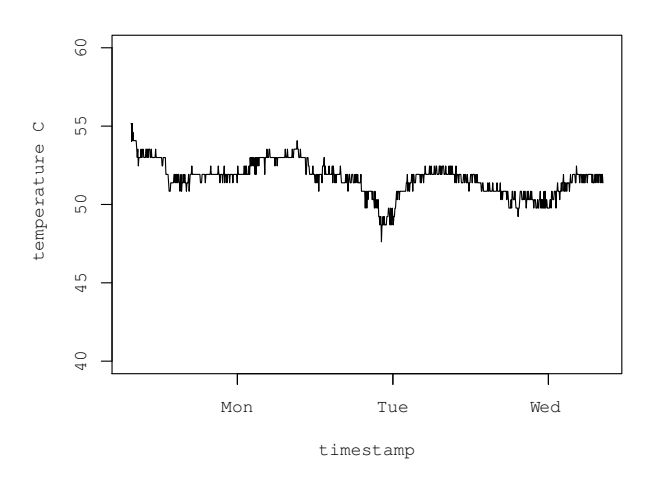

図 2 Raspberry pi CPU 温度()の時系列での変化

この温度センサーの値は 0.001 単位 (m ?) で取得できますが、結果を見た限りでは実際に取得できる値は連続では なく離散的で、 538 m 単位のようです。

# 7.4 おわりに

Raspberry Pi を購入してみて二ヶ月くらい放置していたのですが、いいかげんたちあげて見ました。しかしまだ長期的 に何をさせるのかは考え中。

# 参考文献

- [1] raspberry pi のソフトウェアダウンロードサイト (raspbian へのリンクが貼ってある) http://www.raspberrypi. org/downloads
- [2] raspbian のサイト http://www.raspbian.org/

# 8 索引

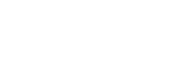

,

 $\operatorname{armhf}, 16$ armmp, 7

dh\_strip, 11

dwarf, 12

raspberry pi, 16 raspbian, 16

 Debian 勉強会資料

 2013 年 7 月 20 日
 初版第 1 刷発行

 東京エリア Debian 勉強会(編集・印刷・発行)